●●● 火龙果●整理 ↓↓● uml.org.cn

# CentOS 下搭建 Git 版本控制 系统总结

(编号: \*\*\*\*\*\*\*\*\*\*\*\*\*\*)

# 二零一二年五月

对本文件资料享受著作权及其它专属权利,未经书面许可,不得将该等文件资料(其全部或 任何部分)披露予任何第三方,或进行修改后使用。

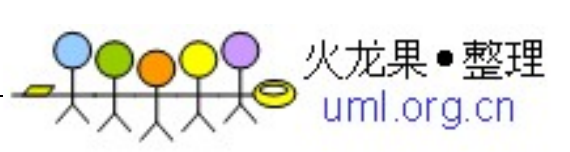

文件更改摘要

| 日期 | 版本号  | 修订说明 | 修订人 | 审核人 | 批准人 |
|----|------|------|-----|-----|-----|
|    | V1.0 |      | Bob |     |     |
|    |      |      |     |     |     |
|    |      |      |     |     |     |
|    |      |      |     |     |     |
|    |      |      |     |     |     |
|    |      |      |     |     |     |
|    |      |      |     |     |     |
|    |      |      |     |     |     |
|    |      |      |     |     |     |
|    |      |      |     |     |     |
|    |      |      |     |     |     |
|    |      |      |     |     |     |
|    |      |      |     |     |     |
|    |      |      |     |     |     |
|    |      |      |     |     |     |
|    |      |      |     |     |     |
|    |      |      |     |     |     |
|    |      |      |     |     |     |
|    |      |      |     |     |     |
|    |      |      |     |     |     |
|    |      |      |     |     |     |
|    |      |      |     |     |     |
|    |      |      |     |     |     |

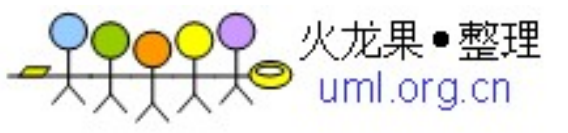

# 目 录

| 1. 引言                        |
|------------------------------|
| 1.1 文档目的                     |
| 1.2 文档范围                     |
| 1.3 定义参考文献                   |
| 1.4 定义、首字母缩写和缩略语4            |
| 2. Linux 系统的安装               |
| 2.1 安装步骤                     |
| 2.2 完成系统安装6                  |
| 3. 安装前准备工作                   |
| 3.1 配置好 IP、DNS 、网关7          |
| 3.2 配置防火墙, 开启 80 端口、3306 端口7 |
| 3.3 gcc 安装                   |
| 4. Nginx 安装步骤                |
| 5. MySQL 的安装10               |
| 6. Redmine 的安装11             |
| 7. Java 的安装14                |
| 7.1 安装 JDK14                 |
| 7.2 设置环境变量14                 |
| 7.3 测试                       |
| 8. Jenkins 安装:               |
| 8.1 Jenkins 安装17             |
| 8.2 测试                       |
| 8.3 Nginx 代理17               |
| 9. Maven 安装:                 |
| 9.1 安装                       |
| 9.2 测试                       |
| 10. Nexus 安装:                |
| 10.1 安装                      |
| 10.2 设置为服务                   |
| 10.3 Nginx 代理                |
| 11. Git 安装:                  |
| 11.1 安装                      |
| 11.2 使用图形化用户界面               |
| 12. Gerrit 安装:               |
| 12.1 安装                      |
| 12.2 Nginx 代理                |
| 12.3 测试访问                    |

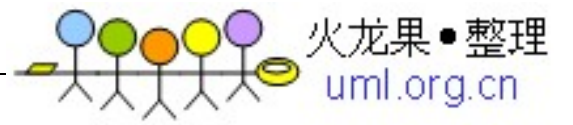

# 1.引言

# 1.1 文档目的

本文档是在 CentOS 下进行的,作为搭建 Gig 版本控制服务器的指导说明书。

# 1.2 文档范围

(在此说明本详细设计文档涉及的需求范围以及设计范围(如只包括客户端界面 设计还是包括某需求在各层中的实现等))

## 1.3 定义参考文献

| 文献名称 | 作者 | 版本 | 日期 |
|------|----|----|----|
|      |    |    |    |
|      |    |    |    |

# 1.4 定义、首字母缩写和缩略语

| 缩写、术语     | 解 释          | 访问路径                     |  |
|-----------|--------------|--------------------------|--|
| CentOS 系统 | 操作系统         |                          |  |
| Nginx     | 代理 http 服务软件 | http://localhost         |  |
| MySql     | 数据库软件        |                          |  |
| Redmine   | Bug 跟踪软件     | http://localhost/redmine |  |
| Git       | 源代码管理软件      |                          |  |
| Java      | Java 编程语言    |                          |  |
| Maven     | Java 项目管理工具  |                          |  |
| Nexus     | Maven 仓库管理器  | http://localhost/nexus   |  |
| Jenkins   | 持续集成软件       | http://localhost/jenkins |  |
| Gerrit    | 代码审查软件       | http://localhost/gerrit  |  |

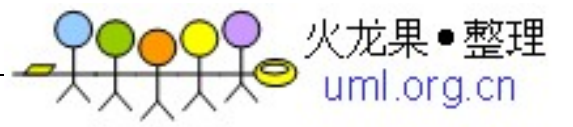

# 2. Linux系统的安装

## 2.1 版本服务器环境说明

| 主机名称     |            |        |
|----------|------------|--------|
| 处理器      |            |        |
| 内存       |            |        |
| 系统类型(os) | CentOS 6.2 |        |
| 语言       | LANG=c     |        |
| Ip 地址    |            |        |
| 用户/密码    |            |        |
| 文件系统     | /opt       | 500G   |
|          | /home      | 200G   |
|          | /swap      | 30G    |
|          | /          | 所有剩余空间 |
| 安装服务     |            |        |

## 2.2 安装步骤

1. 安装系统: 用光盘或者 U 盘成功引导后, 出现第一个界面说明如下:

Install or upgrade an existing system 安装或升级现有的系统 Install system with basic video driver 安装过程中采用 基本的显卡驱动

Rescue installed system 进入系统修复模式

Boot from local drive 退出安装从硬盘启动

这里选择【第一项】,安装或升级现有的系统,回车;

- 2. 出现是否对 CD 媒体进行测试的提问,这里选择【Skip】跳过测试;
- 出现语言选择的时候,这里选择【简体中文】或【English】
   选择语言为:【中文(简体)】或【English】;
- 4. 键盘模式,默认前进即可;
- 5. 硬盘选项,选择第一项:【是,丢弃所有数据】,对硬盘进行格式;
- 6. 设置计算机名,默认前进即可;

7. 时区选择,默认前进即可;

8. 设置 root 密码, 注意: 如果你使用的密码过于简单, 系统会自动提示, 这里选择"仍 然使用";

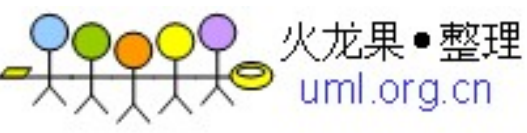

9. 要使用哪种类型的安装:选择【最后一项】,自定义分区;

10. 自定义分区: 点【创建】,选择标准分区,点【创建】; 详细的分区方案详见《linux 硬盘分区方案》

Swap 1G(内存小于 2G 时,设置为内存的 2 倍,内存大于或等于 2G 时,设置为 2G)

特别说明:用于正式生产的服务器,切记必须把数据盘单独分区,防止系统出问题时,保证数据的完整性。比如可以再划分一个/data专门用来存放数据。

- 11. 设置好分区后选下一步,出现格式化警告,选择【第二项】,将修改写入磁盘;
- 12. 默认是第三个,这里选择【第一个】,桌面安装;
- 13. 你现在可以进行软件定制,选择【现在定制】,根据实际选择软件定制;
- 14. 重新引导,默认前进,选择【第一项】,同意许可协议;
- 15. 创建普通账号,可以不用创建,前进即可;
- 16. 设置时间,默认前进即可;
- 17. 没有足够的内存配置 kdump,确定;
- 18. 完成,进入登录界面;
- 19. 点"其他",用户名输入: root,输入你 root 账号的密码

#### 2.3 完成系统安装

现在已经登录系统桌面了,至此, CentOS 6.2 Linux 安装完成

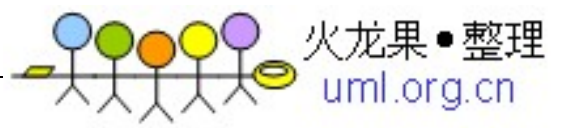

# 3. 安装前准备工作

## 3.1 配置好 IP、DNS 、 网关

(切记:在做任何操作之前先备份原文件,我们约定备份文件的名称为:源文件名称+bak,例如原文件名称为: centos.txt,那么备份文件名称为: centos.txtbak)

linux 的 网 卡 IP 地 址 是 存 放 在 文 件 中 的 , 这 个 配 置 文 件 在 /etc/sysconfig/network-scripts 下,名称分别为 ifcfg-eth0,ifcfg-eth1 等,如果你只有一块 网卡,就只有 ifcfg-eth0 一个文件,如果你有两块或者两块以上的网卡,就会有 ifcfg-eth1、ifcfg-eth2 等文件的出现。

先查看电脑有几块网卡,终端命令下面输入:

cd /etc/sysconfig/network-scripts #进入/etc/sysconfig/network-scripts 文件夹中

ls -1 #查看/etc/sysconfig/network-scripts 文件夹中所有的文件,发现只有一个 ifcfg-eth0,说明电脑只有一块网卡

cd #返回

ср

/etc/sysconfig/network-scripts/ifcfg-eth0

/etc/sysconfig/network-scripts/ifcfg-eth0bak110816 #备份文件

vi /etc/sysconfig/network-scripts/ifcfg-eth0 #进入网卡 ifcfg-eth0 配置文件

cp /etc/resolv.conf /etc/resolv.confbak110816 #备份文件

vi /etc/resolv.conf #设置 DNS 服务器

如果不行,就重启一下服务器: shutdown -r now 或者 reboot

到此,网络配置完成!确保使用远程连接工具能够连接服务器 (本处参考地址: <u>http://www.osyunwei.com/archives/423.html</u>)

## 3.2 配置防火墙,开启 80 端口、3306 端口

vi /etc/sysconfig/iptables

特别提示:很多人把规则添加到防火墙配置的最后一行,导致防火墙启动失败,正确的应该是添加到默认的 22 端口这条规则的下面

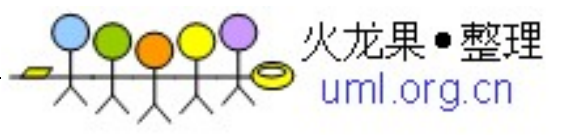

添加防火墙规则如下所示:

# Firewall configuration written by system-config-firewall

# Manual customization of this file is not recommended.

\*filter

:INPUT ACCEPT [0:0]

:FORWARD ACCEPT [0:0]

:OUTPUT ACCEPT [0:0]

-A INPUT -m state --state ESTABLISHED, RELATED -j ACCEPT

-A INPUT -p icmp -j ACCEPT

-A INPUT -i lo -j ACCEPT

-A INPUT -m state --state NEW -m tcp -p tcp --dport 22 -j ACCEPT

-A INPUT -m state --state NEW -m tcp -p tcp --dport 80 -j ACCEPT

-A INPUT -m state --state NEW -m tcp -p tcp --dport 3306 -j ACCEPT

-A INPUT -j REJECT --reject-with icmp-host-prohibited

-A FORWARD -j REJECT --reject-with icmp-host-prohibited

COMMIT

## 3.3 gcc 安装

安装之前,先安装 gcc #yum install gcc

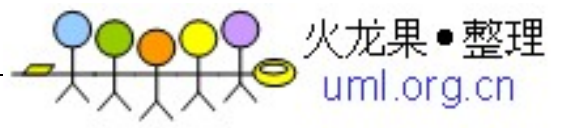

# 4. Nginx安装步骤

1. 本文使用 Nginx-1.2.0 安装

# rpm -ivh

http://nginx.org/packages/centos/6/x86\_64/RPMS/nginx-1.2.0-1.el6.ngx.x86\_64.rpm

do passwd git

下载地址: <u>http://nginx.org/packages/centos/6/</u>

2. 查看安装的 Nginx 的属性

# nginx -V

3. 设置为服务

# chkconfig nginx on

4. 测试

# service nginx start

Starting nginx;

5. 访问: http://localhost 成功如下:

| 🕘 Welcome to nginx! - Mozilla Firefox                                                                                                    | _ 0 × |  |  |  |
|----------------------------------------------------------------------------------------------------|-------|--|--|--|
| 文件( <u>F</u> ) 编辑(E) 查看(V) 历史(S) 书签(B) 工具(T) 帮助(H)                                                                                                    |       |  |  |  |
| 〇 Welcome to nginx!                                                                                                    | ~     |  |  |  |
| Iocalhost                                                                                                    | 😤 🖀   |  |  |  |
| blacia and a contraction and a contraction and |       |  |  |  |
| Welcome to nginx!                                                                                                    |       |  |  |  |

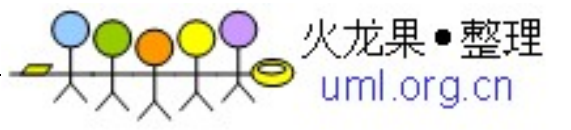

# 5. MySQL的安装

1、本文使用 yum 安装

# yum install mysql-server

# chkconfig mysqld on

# service mysqld start

- 2、修改 root 的密码为 'root' (演示用,请自行设置密码) #/usr/bin/mysqladmin -u root password 'root'
- 3、测试

# mysql -u root -p

Enter password:

mysql> exit;

Bye

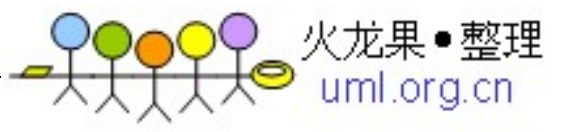

# 6. Redmine的安装

1. Redmine 需要安装一些头文件

# yum install mysql-devel ImageMagick ImageMagick-devel

2. 安装 ruby

# yum install ruby ruby-devel rubygems

3. 版本查看

# ruby --version

ruby 1.8.7 (2011-06-30 patchlevel 352) [x86\_64-linux]

# gem --version

1.3.7

- Redmine 1.4.1 使用 bundler 安装
   #gem install bundler
- 5. 査看 gem 包

# gem list --local

\*\*\* LOCAL GEMS \*\*\*

bundler (1.1.3)

6. 安装 Redmine

# wget http://rubyforge.org/frs/download.php/76033/redmine-1.4.1.tar.gz

# cp redmine-1.4.1.tar.gz /usr/local

# cd /usr/local

# tar zxvf redmine-1.4.1.tar.gz

7. 建立链接

# ln -s /usr/local/redmine-1.4.1 /usr/local/redmine

# cd /usr/local/redmine

8. 使用 bundle 安装(本文不是用 development, test 模式, postgresql, sqlite 数据 库)

# bundle install --without development test postgresql sqlite

9. 建立数据库

# mysql -u root -p

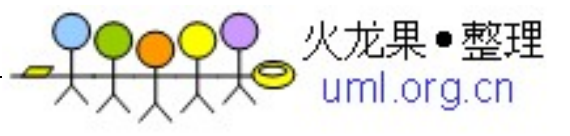

mysql> create database redmine character set utf8;

mysql> create user 'redmine'@'localhost' identified by 'my\_password';

mysql> grant all privileges on redmine.\* to 'redmine'@'localhost';

mysql> exit;

#### 10. 修改数据库配置文件

# cd /usr/local/redmine/config

# cp database.yml.example database.yml

# vi database.yml

#### 11. 主要修改 production 部分(数据库的用户名和密码)

production:

adapter: mysql

database: redmine

host: localhost

username: redmine

password: my\_password

encoding: utf8

#### 12. 生成会话存储

# rake generate\_session\_store

Please install RDoc 2.4.2+ to generate documentation.

可以忽略这句:Please install RDoc 2.4.2+ to generate documentation.

#### 13. 创建数据库结构

# RAILS\_ENV=production rake db:migrate

#### 14. 初始化数据库

# RAILS\_ENV=production rake redmine:load\_default\_data

15. 测试

ruby script/server webrick -e production

访问: <u>http://localhost:3000</u>

#### 16. Nginx 代理, 需修改 redmine 的 environment. rb

# vi /usr/local/redmine/config/environment.rb

在最下面添加如下代码

Redmine::Utils::relative\_url\_root = "/redmine"

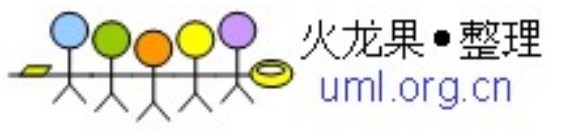

建立链接,否则 javascript,css 文件会找不到

In -s /usr/local/redmine/public /usr/local/redmine/public/redmine

17. 更改 nginx 配置

# vi /etc/nginx/conf.d/default.conf

location /redmine/ {

proxy\_pass http://127.0.0.1:3000;

}

### 测试访问: <u>http://localhost/redmine</u>

| 🎲 应用程序 位置 系統 🔮 💮 🗾                         | 🍦 💣 | <b>d</b> ) 📃 | 三 6月 6 23:3 | 4 root    |
|--------------------------------------------|-----|--------------|-------------|-----------|
| 🕹 Redmine - Mozilla Firefox                |     |              |             | _ • ×     |
| 文件(E) 编辑(E) 查看(V) 历史(S) 书签(B) 工具(I) 帮助(H)  |     |              |             |           |
| A Redmine                                  |     |              |             | ~         |
| ← 🔼 localhost/redmine/                     | 2 🕄 | • Google     |             | 🕺 🆀       |
| 茵闭最多∨ □Centos □Wiki □Documentation □Forums |     |              |             |           |
| Home Projects Help                         |     |              | Sign in R   | egister 🔼 |
| Redmine                                    |     | arch:        |             |           |
|                                            |     |              |             |           |
| Home                                       |     |              |             |           |
|                                            |     |              |             |           |
|                                            |     |              |             |           |
|                                            |     |              |             |           |
|                                            |     |              |             | _         |
|                                            |     |              |             | =         |
|                                            |     |              |             |           |
|                                            |     |              |             |           |
|                                            |     |              |             |           |
|                                            |     |              |             |           |
|                                            |     |              |             |           |
|                                            |     |              |             |           |

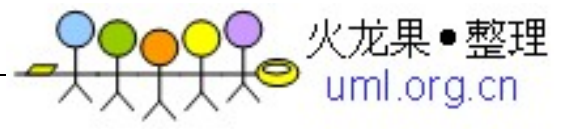

# 7. Java的安装

# 7.1 安装 JDK

```
# rpm -ivh jdk-7u4-linux-x64.rpm
  Preparing...
                1:jdk
                Unpacking JAR files...
         rt.jar...
      jsse.jar...
      charsets.jar...
      tools.jar...
      localedata.jar...
默认安装位置为/usr/java
  # cd /usr/java/
  # 11
  total 4
  lrwxrwxrwx. 1 root root
                       16 May 6 10:06 default -> /usr/java/latest
  drwxr-xr-x. 8 root root 4096 May 6 10:06 jdk1.7.0_04
  lrwxrwxrwx. 1 root root
                       21 May 6 10:06 latest -> /usr/java/jdk1.7.0_04
```

# 7.2 设置环境变量

```
# update-alternatives --install /usr/bin/java java /usr/java/default/bin/java 2
# update-alternatives --config java
There are 2 programs which provide 'java'.
Selection Command
------
```

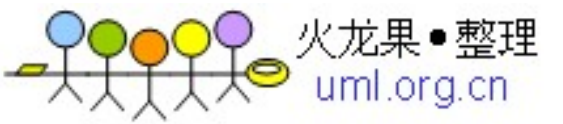

\*+ 1

2

/usr/lib/jvm/jre-1.6.0-openjdk.x86\_64/bin/java

/usr/java/default/bin/java

Enter to keep the current selection[+], or type selection number: 2

# java -version

java version "1.7.0\_04"

Java(TM) SE Runtime Environment (build 1.7.0\_04-b20)

Java HotSpot(TM) 64-Bit Server VM (build 23.0-b21, mixed mode)

有时需要设置 JAVA\_HOME, 可以放到系统环境变量中, 创建 shell 脚本(两种) Create the Bourne script in /etc/profile.d/java.sh

```
# vi /etc/profile.d/jdk.sh
```

# Oracle jdk

if [ -d /usr/java/default ]; then

JAVA\_HOME=/usr/java/default

PATH=\$JAVA\_HOME/bin:\$PATH

export JAVA\_HOME PATH

fi

Create the C-shell script in /etc/profile.d/java.csh

# vi /etc/profile.d/jdk.csh

# Oracle jdk

if ( -d /usr/java/default ) then

setenv JAVA\_HOME "/usr/java/default"

setenv PATH "\$JAVA\_HOME/bin:\$PATH"

endif

#### 使之立即生效

# source /etc/profile

# 7.3 测试

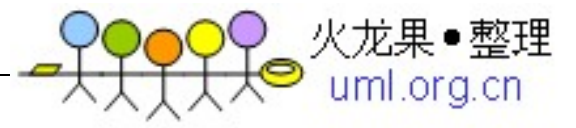

# echo \$JAVA\_HOME

/usr/java/default

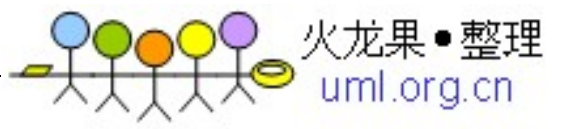

# 8. Jenkins安装:

# 8.1 Jenkins 安装

# wget -O /etc/yum.repos.d/jenkins.repo http://pkg.jenkins-ci.org/redhat/jenkins.repo

# rpm --import http://pkg.jenkins-ci.org/redhat/jenkins-ci.org.key

# yum install jenkins

```
安装的文件信息在/etc/init.d/jenkins 中可以找到,需要修改配置,默认是
JENKINS_JAVA_CMD="", jenkins 会查找/usr/bin/java,正常是可能能找到的,但是我在安
装时,始终出错,改为绝对路径就 0K 了。
```

# vi /etc/sysconfig/jenkins

修改 JENKINS\_JAVA\_CMD 这个变量

JENKINS\_JAVA\_CMD="/usr/java/default/bin/java"

## 8.2 测试

service jenkins start

访问: <u>http://localhost:8080</u>

# 8.3 Nginx 代理

#### 1. 使用 nginx 代理,修改配置文件

# vi /etc/sysconfig/jenkins

JENKINS\_ARGS="--prefix=/jenkins"

2.此时, jenkins的入口地址为: <u>http://localhost:8080/jenkins</u> # vi /etc/nginx/conf.d/default.conf

location /jenkins/ {

proxy\_pass http://127.0.0.1:8080;

}

3. 重新加载 nginx 配置

service nginx reload

4. 测试

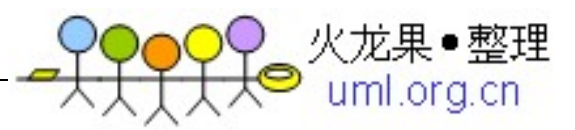

## 访问: <u>http://localhost/jenkins</u>

| 🐝 应用程序位置系统 ຢ 🐼 🗾                                                                                                    | 🌞 💣 🍁 🚅                         | 三 6月 6 23:57 root            |
|----------------------------------------------------------------------------------------------------|---------------------------------|------------------------------|
| 🕴 🛛 🕹 Dashboard [Jenkins] - Mozilla Firefox                                                                                                    |                                 | _ • ×                        |
| 文件(E) 编辑(E) 查看(业) 历史(S) 书签(B) 工具(T) 帮助(H)                                                                                                    |                                 |                              |
| 요 Dashboard [Jenkins]                                                                                                    |                                 | ~                            |
| 🔶 🧕 localhost/jenkins/                                                                                                    | ☆ <b>~ 쥖</b> 🛃 Google           | 🚔                            |
| >>>>>>>>>>>>>>>>>>>>>>>>>>>>>>>>>>>                                                                                                    |                                 |                              |
| Jenkins                                                                                                    | Q search                        | 0                            |
| Jenkins                                                                                                    |                                 | ENABLE AUTO REFRESH          |
| Welcome to Jenkins! Please create new jobs to get started.         People         Build History         Manage Jenkins         Build Executor Status         #         1         1         1         1         1         1         1         1         1         1         1         1         1         1         1         1         1         1         1         1         1         1         1         1         1         1         1         1         1         1         1         1         1         1         1         1         1         1         1         1         1         1         1         1         1         1         1 |                                 |                              |
| Help us localize this page                                                                                                    | Page generated: Jun 6, 2012 11: | :57:07 PM Jenkins ver. 1.467 |

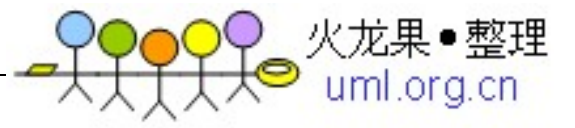

# 9. Maven安装:

# 9.1 安装

# wget http://labs.renren.com/apache-mirror/maven/binaries/apache-maven-3.0.4-bin.tar.gz

# cp apache-maven-3.0.4-bin.tar.gz /usr/local

# cd /usr/local

# tar -xzvf apache-maven-3.0.4-bin.tar.gz

# ln -s /usr/local/apache-maven-3.0.4 /usr/local/maven

# rm -f apache-maven-3.0.4-bin.tar.gz

#### 1. 添加到系统环境变量

# vi /etc/profile.d/maven.sh

#### 2. 添加如下内容

# Maven Path

if [ -d /usr/local/maven ]; then

M2\_HOME=/usr/local/maven

PATH=\$PATH:\$M2\_HOME/bin

#### export M2\_HOME PATH

fi

#### 3. 使之生效

# source /etc/profile

# 9.2 测试

# mvn -version
Apache Maven 3.0.4 (r1232337; 2012-01-17 16:44:56+0800)
Maven home: /usr/local/maven
Java version: 1.7.0\_04, vendor: Oracle Corporation
Java home: /usr/java/jdk1.7.0\_04/jre
Default locale: en\_US, platform encoding: UTF-8

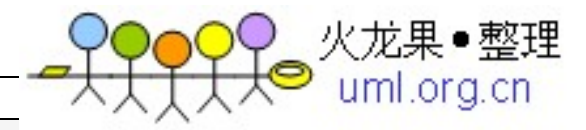

OS name: "linux", version: "2.6.32-220.13.1.el6.x86\_64", arch: "amd64", family: "unix"

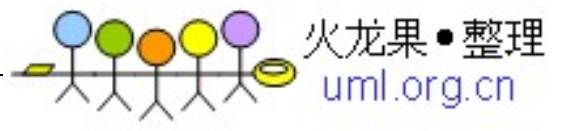

# 10. Nexus安装:

## 10.1 安装

# wget http://www.sonatype.org/downloads/nexus-2.0.4-1-bundle.tar.gz

- # cp nexus-2.0.4-1-bundle.tar.gz /usr/local
- # cd /usr/local
- # tar zxvf nexus-2.0.4-1-bundle.tar.gz
- # ln -s /usr/local/nexus-2.0.4-1 /usr/local/nexus
- # rm -rf nexus-2.0.4-1-bundle.tar.gz

# 10.2 设置为服务

# cp /usr/local/nexus/bin/nexus /etc/init.d

# vi /etc/init.d/nexus

#### 1. 主要修改如下几项:

NEXUS\_HOME="/usr/local/nexus"

RUN\_AS\_USER=root

PIDDIR="/var/run"

#### 2. 修改权限

chmod 755 /etc/init.d/nexus

#### 3. 启动服务

service nexus start

访问: http://localhost:8081/nexus

# 10.3 Nginx 代理

# vi /etc/nginx/conf.d/default.conf

location /nexus/ {

proxy\_pass http://127.0.0.1:8081;

## }

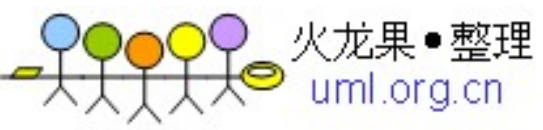

注: nexus 默认使用 8081 端口,相关配置信息在\$NEXUS\_HOME/bin/nexus.properties 中;

#### 重新加载 nginx 配置

service nginx reload

#### 测试访问: <u>http://localhost/nexus</u>

| 0                                              |                                              | Sonatype Nexus - Mozilla Firefox                                                                                             | _ • ×                                                                                                    |  |
|------------------------------------------------|----------------------------------------------|----------------------------------------------------------------------------------------------------|----------------------------------------------------------------------------------------------------|--|
| 文件( <u>F</u> ) 编辑( <u>E</u> ) 查看( <u>V</u> ) 仄 | i史( <u>S</u> ) 书签( <u>B</u> ) 工具( <u>T</u> ) | 帮助( <u>H</u> )                                                                                                    |                                                                                                    |  |
| N Sonatype Nexus                               | 6                                            |                                                                                                    | ~                                                                                                    |  |
| 🔶 🚺 localhost/nexus/in                         | dex.html#welcome                             |                                                                                                    | ☆ ✔ 😂 🚺 ✔ Google 🏻 🏥 🖀                                                                                         |  |
| <mark>髋</mark> 访问最多~ 〔〕Centos 〔                | Wiki 🗌 Documentatio                          | n 🗍 Forums                                                                                                    |                                                                                                    |  |
| Sonatype                                       | Nexus                                        |                                                                                                    | Log In<br>Sonatype Nexus <sup>114</sup> Open Source Edition, Version: 2.0.4-1                                  |  |
| Sonatype™ Servers ≪                            | Welcome                                      |                                                                                                    |                                                                                                    |  |
| Nexus                                          | () UPGRADE AVAILABLE: N                      | lexus Open Source 2.0.5 is now available. Download now!                                                                      |                                                                                                    |  |
| Artifact Search                                |                                              |                                                                                                    |                                                                                                    |  |
| P                                              |                                              |                                                                                                    |                                                                                                    |  |
| Advanced Search                                |                                              | N Nexus                                                                                                    |                                                                                                    |  |
| Views/Repositories                             |                                              |                                                                                                    |                                                                                                    |  |
| Repositories                                   |                                              | Type in the name of a project, class, or an                                                                                  | tifact into the text box below, and                                                                            |  |
| Help                                           |                                              | click Search. Use "Advanced Search" on t                                                                                     | the left for more options.                                                                                     |  |
|                                                |                                              |                                                                                                    | لر                                                                                                    |  |
|                                                |                                              |                                                                                                    |                                                                                                    |  |
|                                                |                                              | Resources:                                                                                                    | Stay Connected:                                                                                                |  |
|                                                |                                              | <ul> <li>Configuring Maven to use Nexus</li> <li>Adding a new repository</li> <li>Proxying a remote repo in Nexus</li> </ul> | <ul> <li>Sign up for the Nexus Newsletter</li> <li>Follow us on Twitter</li> <li>Check out our blog</li> </ul> |  |
|                                                |                                              | Cot the Nevue Book                                                                                                    |                                                                                                    |  |

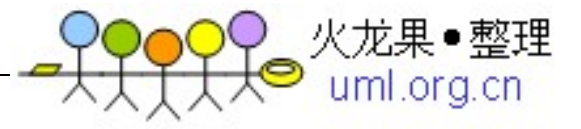

# 11. Git安装:

# 11.1 安装

#yum install git

# 11.2 使用图形化用户界面

# yum install git-gui

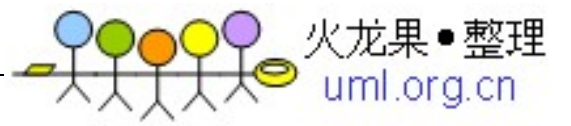

# 12. Gerrit安装:

## 12.1 安装

下载安装包,访问 http://code.google.com/p/gerrit,本文下载的是 gerrit-2.4.war 创建数据库(本 文以 MySQL 为例)

# mysql -u root -p

mysql> CREATE USER 'gerrit2'@'localhost' IDENTIFIED BY 'gerrit2';

mysql> CREATE DATABASE reviewdb;

mysql> ALTER DATABASE reviewdb charset=latin1;

mysql> GRANT ALL ON reviewdb.\* TO 'gerrit2'@'localhost';

mysql> FLUSH PRIVILEGES;

1. 安装 gerrit

# cp gerrit-2.3.war /usr/local

# cd /usr/local

# java -jar gerrit-2.3.war init -d review\_site

#### 2. 安装过程一般直接回车即可,主要注意一下地方: 数据库(本文是用 MySQL, 默认为 H2)

| *** SQL Database     |               |  |
|----------------------|---------------|--|
| ***                  |               |  |
|                      |               |  |
| Database server type | [H2/?]: mysql |  |

#### 3. 认证类型(本文使用 http, 默认为 OPENID)

Authentication method [OPENID/?]: http

#### 4. 端口(本文使用 8082, 因为前面安装 nexus 已经使用了 8081 端口)

| *** HTTP Daemon              |              |
|------------------------------|--------------|
| Behind reverse proxy         | [y/N]? y     |
| Proxy uses SSL (https://)    | [y/N]?       |
| Subdirectory on proxy server | [/]: /gerrit |

CentOS 下搭建 Git 版本控制系统总结

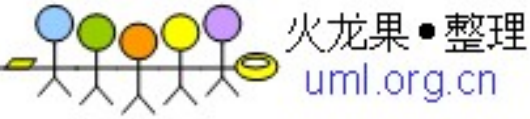

Listen on address [\*]: Listen on port [8081]: Canonical URL [http://localhost/gerrit]: Initialized /usr/local/gerrit Executing /usr/local/gerrit/bin/gerrit.sh start Starting Gerrit Code Review: OK Waiting for server to start ... OK Opening browser ... No protocol specified

#### 5. 新建 passwd 文件

# mkdir /etc/nginx/passwd

# htpasswd -c /etc/nginx/passwd/gerrit2.passwd gerrit2

New password:

```
Re-type new password:
```

Adding password for user gerrit2

#### 6. 查看 gerrit 的配置文件,整个配置文件是这样的

```
# vi /usr/local/gerrit/etc/gerrit.config

[gerrit]

basePath = git
canonicalWebUrl = http://localhost/gerrit/
[database]

type = MYSQL
hostname = localhost
```

database = reviewdb

username = gerrit2

[auth]

type = HTTP

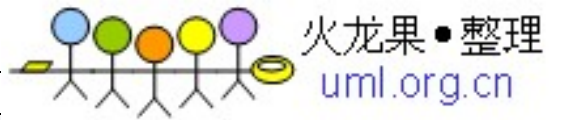

[sendemail]

smtpServer = localhost

[container]

user = root

javaHome = /usr/java/jdk1.7.0\_04/jre

[sshd]

listenAddress = \*:29418

[httpd]

listenUrl = proxy-http://\*:8082/gerrit/

[cache]

directory = cache

## 12.2 Nginx 代理

# vi /etc/nginx/conf.d/default.conf location /gerrit/ { proxy\_pass http://127.0.0.1:8082; proxy\_set\_header X-Forwarded-For \$remote\_addr; proxy\_set\_header Host \$host; auth\_basic "Gerrit Code Review"; auth\_basic\_user\_file /etc/nginx/passwd/gerrit2.passwd; }

# 12.3 测试访问

<u>http://localhost/gerrit</u> 输入用户名 gerrit2, 密码为刚才设置的密码(本文设为 gerrit2);

| CentOS | 下搭建 | Git 版本控制系统总结 |
|--------|-----|--------------|
|--------|-----|--------------|

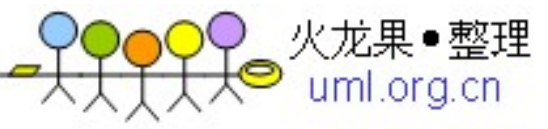

| 🔌 🛛 🗛 🖕 🕹 Anonymous Coward (1)   192.168 Code Review - Mozilla Firefox 💷 🔍 🗙                           |                                                    |              |                         |                                               |                           |                      |
|----------------------------------------------------------------------------------------------------|----------------------------------------------------|--------------|-------------------------|-----------------------------------------------|---------------------------|----------------------|
| 文件( <u>F</u> ) 编辑( <u>E</u> ) 查看(                                                                      | ⊻) 历史( <u>S</u> ) 书签( <u>B</u> ) 工具( <u>T</u> ) 帮助 | ( <u>H</u> ) |                         |                                               |                           |                      |
| 👫 Anonymous Coward                                                                                     | (1)   192.1 문                                      |              |                         |                                               |                           | ~                    |
| 📻 192.168.3.20                                                                                         | )9/gerrit/#/                                       |              |                         | ☆✔ 😂 🚼✔ Google                                |                           | 🙀 🐴                  |
| 圖访问最多✔ □ Centos □ Wiki □ Documentation □ Forums                                                        |                                                    |              |                         |                                               |                           |                      |
| All My Admin<br>Changes Drafts                                                                         | Documentation<br>Matched Changes Starred Changes   |              | Change #, SHA-1, tr:id, | Anonymous Co<br>owner:email or reviewer:email | ward (1)   <u>Setting</u> | s Sign Out<br>Search |
| Code Review Dashboard for Anonymous Coward (1)                                                         |                                                    |              |                         |                                               |                           |                      |
| ID Subject                                                                                             | Owner                                              | Project      | Branch                  | Updated                                       | V                         | R                    |
| Started by Anonymous Coward (1)<br>(None)                                                              |                                                    |              |                         |                                               |                           |                      |
| Review Requests for Anonymous Coward (1)<br>(None)                                                     |                                                    |              |                         |                                               |                           |                      |
| Recently closed                                                                                        |                                                    |              |                         |                                               |                           |                      |
| (None)                                                                                                 |                                                    |              |                         |                                               |                           |                      |
| Press '?' to view keyboard shortcuts<br>Powered by <u>Gerrit Code Review</u> (2.4)   <u>Report Bug</u> |                                                    |              |                         |                                               |                           |                      |

以上资料参考地址:

有问题查看 Log 下日志情况,进行 Google

http://qizhanming.com/2012/05/05/centos-dev-env-setup/

http://fatalove.iteye.com/blog/1332881

http://www.infoq.com/cn/articles/Gerrit-jenkins-hudson